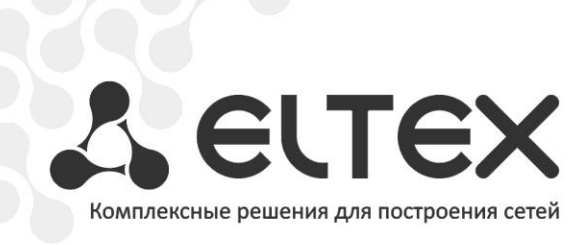

# TAU-72.IP TAU-36.IP

Приложение к руководству по эксплуатации Руководство по настройке управления через отдельный Ethernet-порт

Терминал абонентский универсальный

http://www.элтекс.pф/dokumentatsiya http://www.eltex.nsk.ru/dokumentatsiya

#### СОДЕРЖАНИЕ

| 1. | Аннотация                                      | 3 |
|----|------------------------------------------------|---|
| 2. | Описание                                       | 3 |
| 3. | План работ                                     | 3 |
| 4. | Настройка управления через тегированный порт   | 3 |
| 5. | Настройка управления через нетегированный порт | 6 |

### 1. АННОТАЦИЯ

В настоящем руководстве приведена методика настройки оборудования TAU-72.IP/TAU-36.IP для обеспечения возможности управления шлюзом только через заданный электрический или оптический Ethernet-порт. Управление может осуществляться через WEB-интерфейс, Telnet и SSH.

### 2. ОПИСАНИЕ

TAU-72.IP/TAU-36.IP — это абонентский шлюз IP-телефонии с интегрированным Ethernetкоммутатором второго уровня, использующий для подключения к IP-сети оператора медный и оптический интерфейсы Gigabit Ethernet. Устройство преобразует аналоговые речевые сигналы в цифровые пакеты данных для передачи по IP-сетям. Шлюз предназначен для организации IPтелефонии в жилых домах и офисных помещениях.

Коммутатор шлюза имеет 3 электрических порта Ethernet, 1/2 оптических и один порт для взаимодействия с процессором.

## 3. ПЛАН РАБОТ

- Настройка управления через тегированный порт;
- Настройка управления через нетегированный порт.

### 4. НАСТРОЙКА УПРАВЛЕНИЯ ЧЕРЕЗ ТЕГИРОВАННЫЙ ПОРТ

При данном варианте настройки для управления шлюзом используется отдельная сеть VLAN. Получить доступ к шлюзу возможно только с компьютера, находящегося в той же сети VLAN, а передача трафика, принадлежащего данной сети VLAN, разрешается только через определённые порты коммутатора.

В подменю «*Switch/802.1q*» создаётся правило для портов коммутатора, которое разрешает работу в заданной сети VLAN только определённых портов. Для того чтобы задать параметры правила, выполните следующие действия:

- в столбце **VID** указать идентификатор VLAN-сети, которая будет использоваться для управления шлюзом;
- в столбце **СРU** выбрать значение **tagged**;
- выбрать порт, через который будет осуществляться управление шлюзом, и в соответствующем столбце указать значение **tagged**;
- для остальных портов указать значение not member;
- для создания правила нажать кнопку Add New Rule.

В приведенном ниже примере управление будет производиться в сети VLAN с идентификатором 101 через Ethernet порт 0.

| Networ | rk settings PBX  | Switch  | Monito | ring System inf | o Service  |                |              | Log Out                  |
|--------|------------------|---------|--------|-----------------|------------|----------------|--------------|--------------------------|
| Switch | o ports settings | 802.1q  | QOS &  | Bandwidth cont  | rol        |                |              |                          |
|        |                  |         |        |                 |            |                |              |                          |
| VID    | Port 0           | Por     | t 1    | Port 2          | CPU        | SFP 0          | SFP 1        | <b>Override</b> Priority |
| 101    | tagged 🗸         | not mer | mber 🔽 | not member 💌    | tagged     | ✓ not member ✓ | not member 🗸 |                          |
|        |                  |         |        | Ad              | d New Rule |                |              |                          |

В подменю «*Switch/Switch ports settings*» необходимо установить флаги Enable VLAN для CPU и порта, который был выбран для управления шлюзом.

| Network setting | js PBX                                                         | Switch                                             | Monitoring                                                                                                    | Sys              | stem info                                                                                             | Se                        | rvice                                                                                                   |                                 |                                                                                                |                                   | Log                                                                                                | Out                               |
|-----------------|----------------------------------------------------------------|----------------------------------------------------|----------------------------------------------------------------------------------------------------|------------------|----------------------------------------------------------------------------------------------------|---------------------------|----------------------------------------------------------------------------------------------------|---------------------------------|------------------------------------------------------------------------------------------------|-----------------------------------|----------------------------------------------------------------------------------------------------|-----------------------------------|
| Switch ports s  | ettings                                                        | 802.1                                              | q QOS & Bar                                                                                                    | ndwi             | dth contr                                                                                             | ol                        |                                                                                                    |                                 |                                                                                                |                                   |                                                                                                    |                                   |
|                 |                                                                |                                                    |                                                                                                    |                  |                                                                                                    |                           |                                                                                                    |                                 |                                                                                                |                                   |                                                                                                    |                                   |
|                 | Por                                                            | t 0                                                | Port 1                                                                                                    |                  | Port 2                                                                                                |                           | CPU                                                                                                    |                                 | SFP 0                                                                                          | )                                 | SFP 1                                                                                              |                                   |
| Enable VLAN:    | ¥                                                              | 1                                                  |                                                                                                    |                  |                                                                                                    |                           |                                                                                                    |                                 |                                                                                                |                                   |                                                                                                    |                                   |
| Default VLAN ID | 0                                                              |                                                    | 0                                                                                                    | 0                | 0                                                                                                    |                           | 0                                                                                                    |                                 | 0                                                                                              |                                   | 0                                                                                                  |                                   |
| Egress          | Unmod                                                          | ified 💌                                            | Unmodified                                                                                                    | v U              | Inmodified                                                                                            | ~                         | Unmodified                                                                                              | •                               | Unmodifie                                                                                      | d 🔽                               | Unmodifie                                                                                          | d 🗸                               |
| Override        |                                                                | ]                                                  |                                                                                                    |                  |                                                                                                    |                           |                                                                                                    |                                 |                                                                                                |                                   |                                                                                                    |                                   |
| IEEE mode       | Fallback                                                       | ( <b>v</b>                                         | Fallback                                                                                                    | ✓ F              | allback                                                                                               | •                         | Fallback                                                                                                | ~                               | Fallback                                                                                       | •                                 | Fallback                                                                                           | ~                                 |
| Output          | v to F<br>v to F<br>v to S<br>v to S<br>to S<br>to S<br>to S   | Port 1<br>Port 2<br>CPU<br>SFP 0<br>SFP 1<br>mode) | <ul> <li>✓ to Port 0</li> <li>✓ to Port 2</li> <li>✓ to CPU</li> <li>✓ to SFP 0</li> <li>☐ to SFP 1</li> </ul> | )<br>2<br>)<br>L | <ul> <li>✓ to Port</li> <li>✓ to Port</li> <li>✓ to CP</li> <li>✓ to SFP</li> <li>─ to SFP</li> </ul> | : 0<br>: 1<br>J<br>0<br>1 | <ul> <li>✓ to Port</li> <li>✓ to Port</li> <li>✓ to Port</li> <li>✓ to SFF</li> <li>❑ to SFF</li> </ul> | t 0<br>t 1<br>t 2<br>9 0<br>9 1 | <ul> <li>✓ to Po</li> <li>✓ to Po</li> <li>✓ to Po</li> <li>✓ to C</li> <li>✓ to SF</li> </ul> | rt 0<br>rt 1<br>rt 2<br>PU<br>P 1 | <ul> <li>✓ to Por</li> <li>✓ to Por</li> <li>✓ to Por</li> <li>✓ to CI</li> <li>✓ to SF</li> </ul> | rt 0<br>rt 1<br>rt 2<br>PU<br>P 0 |
|                 |                                                                |                                                    | Undo All Chang                                                                                                 | ges              | Submit                                                                                                | Char                      | nges Defa                                                                                               | ults                            |                                                                                                |                                   |                                                                                                    |                                   |
| I               | Switch update OK! Please commit changes. Update switch Commit. |                                                    |                                                                                                    |                  |                                                                                                    |                           |                                                                                                    |                                 |                                                                                                |                                   |                                                                                                    |                                   |
|                 |                                                                |                                                    |                                                                                                    |                  |                                                                                                    |                           |                                                                                                    |                                 |                                                                                                |                                   | Save                                                                                               |                                   |

Для применения настроек коммутатора следует нажать кнопку «Submit Changes», затем «Update switch» и «Commit».

В подменю «*Network settings/VLAN conf*» необходимо произвести настройку одного из разделов: VLAN 1, VLAN 2 или VLAN3:

- в пункте Enable установить флаг для включения сети VLAN;
- в поле VLAN ID указать идентификатор VLAN сети, которая будет использоваться для управления шлюзом;
- если сетевые настройки для управления TAU-72.IP/TAU-36.IP будут назначаться по DHCP, то установить флаг напротив пункта DHCP for VLAN, иначе – в поле IP address ввести IP-адрес, который будет назначен TAU-72.IP/TAU-36.IP для управления, а в поле VLAN netmask указать маску подсети VLAN;
- в пункте Control (Web/Telnet) раздела Traffic Type VLAN Number выбрать номер раздела VLAN, который был настроен для управления.

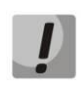

IP-адреса, назначенные интерфейсу WAN в поле **IP address** подменю «*Network settings/Network*» и интерфейсу VLAN, должны принадлежать разным подсетям. Например, адреса 192.168.1.6 и 192.168.2.199 при использовании маски 255.255.240.0 принадлежат одной сети, а при использовании маски 255.255.255.0 – разным.

| Network settings | PBX | Swit  | tch M  | Ionitoring  | Syste   | em info    | Servic       | е       | Log Out                  |
|------------------|-----|-------|--------|-------------|---------|------------|--------------|---------|--------------------------|
| Network VLAN c   | onf | Route | Host   | s SNMP      | Syslo   | 9          |              |         |                          |
| Attention!!!     | Cha | ngin  | a of   | these p     | aram    | eters      | will le      | ad to a | aborting of all calls!!! |
|                  |     |       |        |             |         |            |              |         | <b>,</b> ,               |
|                  |     |       |        |             | VL      | AN 1       |              |         |                          |
|                  |     |       |        | E           | nable:  |            | $\checkmark$ |         | -                        |
|                  |     |       |        | V           | LAN ID  | <u>101</u> |              |         | -                        |
|                  |     |       | Ge     | DHCP for    | VLAN:   |            |              |         | -                        |
|                  |     |       |        | IP ad       | dress:  | 192.16     | 8 0 99       |         | -                        |
|                  |     |       |        |             | mack    | 255.25     | E 255 0      |         |                          |
|                  |     |       | \      | /LAN broa   | dcast:  | 255.25     | 5.255.0      | •       |                          |
|                  |     |       |        | Class of se | ervice: |            | 0 -          |         |                          |
|                  |     |       |        |             | VL      | AN 2       | ~ <u> </u>   |         |                          |
|                  |     |       |        | E           | nable:  |            |              |         |                          |
|                  |     |       |        | V           | LAN ID  | 0          |              |         |                          |
|                  |     |       |        | DHCP for    | VLAN:   |            |              |         |                          |
|                  |     |       | Ge     | et GW via   | DHCP:   |            |              |         |                          |
|                  |     |       |        | IP ad       | dress:  |            |              |         |                          |
|                  |     |       |        | VLAN ne     | tmask:  |            |              |         |                          |
|                  |     |       | ١      | /LAN broa   | dcast:  |            |              |         |                          |
|                  |     |       | 0      | Class of se | ervice: |            | 0 🗸          |         |                          |
|                  |     |       |        |             | VL      | AN 3       |              |         |                          |
|                  |     |       |        | E           | nable:  |            |              |         |                          |
|                  |     |       |        | V           | LAN ID  | 0          |              |         |                          |
|                  |     |       |        | DHCP for    | VLAN:   |            |              |         |                          |
|                  |     |       | Ge     |             | droce:  |            |              |         |                          |
|                  |     |       |        | VLAN net    | tmask:  |            |              |         |                          |
|                  |     |       | ١      | /LAN broa   | dcast:  |            |              |         |                          |
|                  |     |       | (      | Class of se | ervice: |            | 0 🗸          |         |                          |
|                  |     |       |        |             | VL      | AN 3       |              |         |                          |
|                  |     |       |        | E           | nable:  | 0          |              |         |                          |
|                  |     |       |        | DHCP for    |         | <u> </u>   |              |         | -                        |
|                  |     |       | Ge     | et GW via   | DHCP:   |            |              |         | -                        |
|                  |     |       |        | IP ad       | dress:  |            |              |         |                          |
|                  |     |       |        | VLAN ne     | tmask:  |            |              |         |                          |
|                  |     |       | ١      | /LAN broa   | dcast:  |            |              |         |                          |
|                  |     |       | (      | Class of se | ervice: |            | 0 🗸          |         |                          |
|                  |     |       |        | Traffic     | Туре -  | VLAN       | Numbe        | r       |                          |
|                  |     |       | Signal | ing (STD/H  | RTP:    | <u>ן</u>   |              | ¥       |                          |
|                  |     |       | Contro | ny (SIP/H   |         |            |              |         |                          |
|                  |     |       | Contro | or (web/Te  | einet): |            | LAN 1        | ×       |                          |

Для применения настроек нажать кнопку «*Применить»*, после чего возможно подключиться по новому адресу для управления. Требуется сохранить конфигурацию в энергонезависимую память устройства.

## 5. НАСТРОЙКА УПРАВЛЕНИЯ ЧЕРЕЗ НЕТЕГИРОВАННЫЙ ПОРТ

Принцип ограничения доступа аналогичен варианту с тегированным портом за исключением того, что сеть VLAN для управления шлюзом существует только внутри шлюза. Весь входящий на порт управления трафик будет принадлежать управляющей VLAN, а теги в исходящем трафике будут удалены.

Чтобы не потерять доступ к шлюзу в процессе настройки, необходимо подключиться к шлюзу через любой порт, который не будет использоваться для управления.

В подменю «*Switch/802.1q*» требуется создать правило для портов коммутатора. Для того чтобы задать параметры правила, необходимо выполнить следующие действия:

- в столбце VID указать любой неиспользуемый на шлюзе идентификатор VLAN сети;
- в столбце CPU выбрать значение tagged;
- выбрать порт, через который будет осуществляться управление шлюзом, и в соответствующем столбце указать значение **untagged**;
- для всех остальных портов указать значение not member;
- для создания правила нажать кнопку «Add New Rule».

В приведенном ниже примере управление будет осуществляться через Ethernet-порт 0.

| Networ | k settings   | PBX | Switch  | Monito | ring | System    | info | Service |   |              |              | Ŀ       | og Out   |
|--------|--------------|-----|---------|--------|------|-----------|------|---------|---|--------------|--------------|---------|----------|
| Switch | ports setti  | ngs | 802.1q  | QOS &  | Band | dwidth co | ontr | ol      |   |              |              |         |          |
|        |              |     |         |        |      |           |      |         |   |              |              |         |          |
| VID    | Port 0       | )   | Por     | t 1    |      | Port 2    |      | CPU     |   | SFP 0        | SFP 1        | Overrid | Priority |
| 101    | untagged     | ~   | not mer | nber 🗸 | not  | member    | ~    | tagged  | ~ | not member 🖌 | not member 🗸 |         | 0 🗸      |
|        | Add New Rule |     |         |        |      |           |      |         |   |              |              |         |          |

В подменю «Switch/Switch ports settings» выполнить следующее:

- установить флаги Enable VLAN для CPU и порта, который был выбран для управления шлюзом;
- в строке Default VLAN ID для порта управления ввести идентификатор VLAN, указанный ранее в подменю «Switch/802.1q».

| Network setting                          | s PBX                                                                | Switch                           | Monitoring S                                                                                                   | System info Se                                                                                                 | rvice                                                                                                    |                                                                                                    | Log Out                                                                                                    |  |  |  |  |
|------------------------------------------|----------------------------------------------------------------------|----------------------------------|----------------------------------------------------------------------------------------------------|----------------------------------------------------------------------------------------------------|----------------------------------------------------------------------------------------------------|----------------------------------------------------------------------------------------------------|----------------------------------------------------------------------------------------------------|--|--|--|--|
| Switch ports s                           | ettings                                                              | 802.10                           | q QOS & Band                                                                                                   | width control                                                                                                  |                                                                                                    |                                                                                                    |                                                                                                    |  |  |  |  |
|                                          |                                                                      |                                  |                                                                                                    |                                                                                                    |                                                                                                    |                                                                                                    |                                                                                                    |  |  |  |  |
|                                          | Por                                                                  | t 0                              | Port 1                                                                                                    | Port 2                                                                                                    | CPU                                                                                                    | SFP 0                                                                                                    | SFP 1                                                                                                    |  |  |  |  |
| Enable VLAN:                             |                                                                      |                                  |                                                                                                    |                                                                                                    |                                                                                                    |                                                                                                    |                                                                                                    |  |  |  |  |
| Default VLAN ID                          | 101                                                                  |                                  | 0                                                                                                    | 0                                                                                                    | 0                                                                                                    | 0                                                                                                    | 0                                                                                                    |  |  |  |  |
| Egress                                   | Egress Unmodified 💌                                                  |                                  | Unmodified 💌                                                                                                   | Unmodified 💌                                                                                                   | Unmodified 💌                                                                                                    | Unmodified 💌                                                                                                    | Unmodified                                                                                                    |  |  |  |  |
| Override                                 |                                                                      | ]                                |                                                                                                    |                                                                                                    |                                                                                                    |                                                                                                    |                                                                                                    |  |  |  |  |
| IEEE mode                                | Fallback                                                             | . 🗸                              | Fallback 🗸                                                                                                    | Fallback 🗸                                                                                                    | Fallback 🗸                                                                                                    | Fallback 🗸                                                                                                    | Fallback 🗸                                                                                                    |  |  |  |  |
| Output                                   | ✓ to F<br>✓ to F<br>✓ to F                                           | Port 1<br>Port 2<br>CPU<br>SFP 0 | <ul> <li>✓ to Port 0</li> <li>✓ to Port 2</li> <li>✓ to CPU</li> <li>✓ to SFP 0</li> <li>✓ to SFP 1</li> </ul> | <ul> <li>✓ to Port 0</li> <li>✓ to Port 1</li> <li>✓ to CPU</li> <li>✓ to SFP 0</li> <li>✓ to SEP 1</li> </ul> | <ul> <li>✓ to Port 0</li> <li>✓ to Port 1</li> <li>✓ to Port 2</li> <li>✓ to SFP 0</li> <li>✓ to SFP 1</li> </ul> | <ul> <li>✓ to Port 0</li> <li>✓ to Port 1</li> <li>✓ to Port 2</li> <li>✓ to CPU</li> <li>✓ to SEP 1</li> </ul> | <ul> <li>✓ to Port 0</li> <li>✓ to Port 1</li> <li>✓ to Port 2</li> <li>✓ to CPU</li> <li>✓ to SEP 0</li> </ul> |  |  |  |  |
| 🗌 disable learnir                        | disable learning (hub mode) Undo All Changes Submit Changes Defaults |                                  |                                                                                                    |                                                                                                    |                                                                                                    |                                                                                                    |                                                                                                    |  |  |  |  |
| Switch update OK! Please commit changes. |                                                                      |                                  |                                                                                                    |                                                                                                    |                                                                                                    |                                                                                                    |                                                                                                    |  |  |  |  |
|                                          | Update switch Commit Save                                            |                                  |                                                                                                    |                                                                                                    |                                                                                                    |                                                                                                    |                                                                                                    |  |  |  |  |

Для применения настроек коммутатора нажать кнопку «Submit Changes», затем «Update switch» и «Commit».

В подменю «*Network settings/VLAN conf*» необходимо произвести настройку одного из разделов: VLAN 1, VLAN 2 или VLAN3:

- установить флаг Enable для включения сети VLAN;
- в поле VLAN ID ввести идентификатор VLAN сети, указанный ранее в подменю «Switch/802.1q»;
- если сетевые настройки для управления TAU-72.IP/TAU-36.IP будут назначаться по DHCP, то установить флаг напротив пункта DHCP for VLAN, иначе в поле IP address ввести IP-адрес, который будет назначен TAU-72.IP/TAU-36.IP для управления, а в поле VLAN netmask указать маску подсети VLAN;
- в пункте **Control (Web/Telnet)** раздела **Traffic Type/VLAN Number** выбрать номер раздела VLAN, настроенного для управления.

IP-адреса, назначенные интерфейсу WAN в поле **IP address** подменю «*Network settings/Network*» и интерфейсу VLAN, должны принадлежать разным подсетям. Например, адреса 192.168.1.6 и 192.168.2.199 при использовании маски 255.255.240.0 принадлежат одной сети, а при использовании маски 255.255.255.0 – разным.

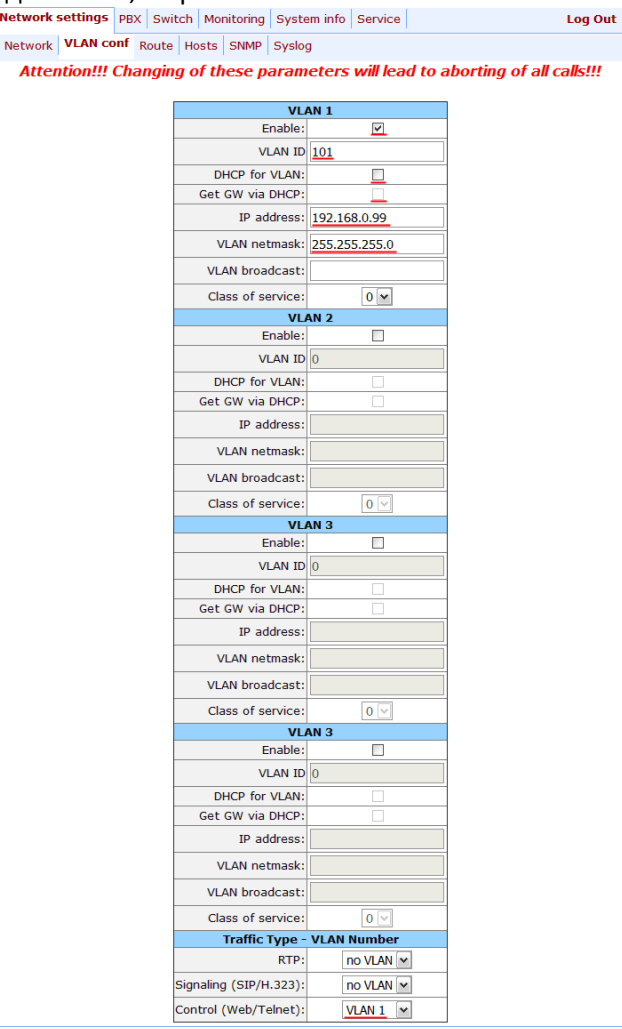

Для применения настроек необходимо нажать кнопку «**Применить**», после чего можно осуществить подключение через порт для управления по новому адресу. Требуется сохранить конфигурацию в энергонезависимую память устройства.